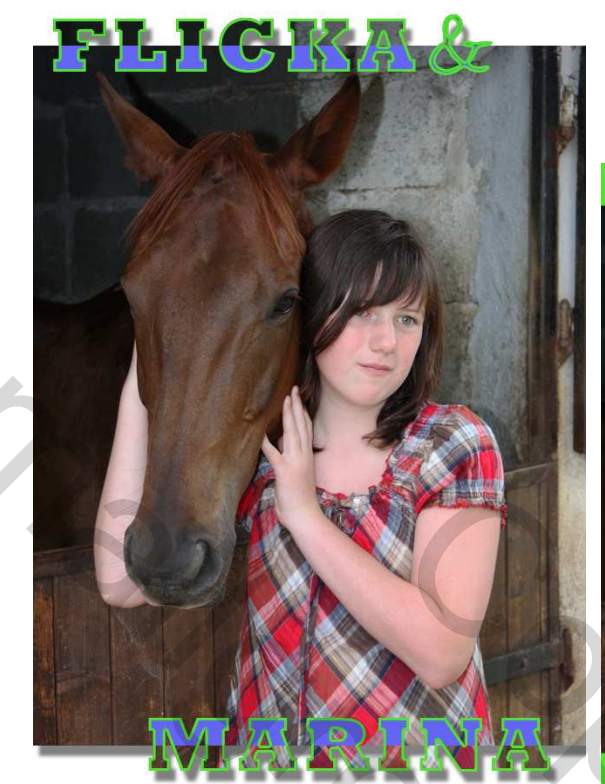

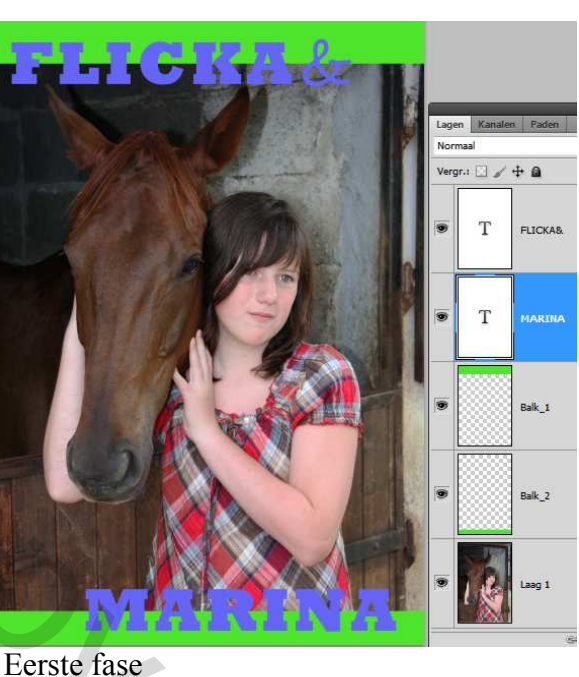

We werken naar dit resultaat toe :

# Naar de eerste fase

- Open je startfoto.
- Ontgrendel de laag en noem hem laag1.
  - Tekstgereedschap: Type de titel: "Flicka&" Lettertype is "ROCKWELL bold condens." Kleur "blauw" in Hoofdletters. grootte / 92 pt
  - 2. Tekstgereedschap: type de titel: "Marina" (een aparte laag)

Wanneer je beide titels gepositioneerd hebt:

Zetten we ze om naar pixellaag en kunnen dan beide lagen samenvoegen tot 1 laag, Benoem tot "Flicka + Marina". Copieer deze laag.

De bovenste tekstlaag houden we voor laatst, deze zal de contourtekst- laag worden.

# De 2 kleurbalken

Klik om een nieuwe laag boven de startfoto
Noem hem "Balk\_1"
Kies een willekeurige voorgrondkleur (bvb groen)
Met het rechthoekig selectiegereedschap een
rechthoek trekken aan de bovenkant van je werkgebied
\*zorg dat je balk over het beeld en tot halverwege het letterfont loopt.
Vul deze selectie met door op Alt+backspace te drukken of met het emmertje.

Deselecteer (Ctrl+d).

- Klik om een nieuwe laag boven de "Laag 1" (startfoto) Noem hem "Balk 2"

- Doe hetzelfde maar dan aan de onderkant van je laag (zie\*).
  - Beide lagen samenvoegen naar 1 laag met naam "Balk 1+ 2."

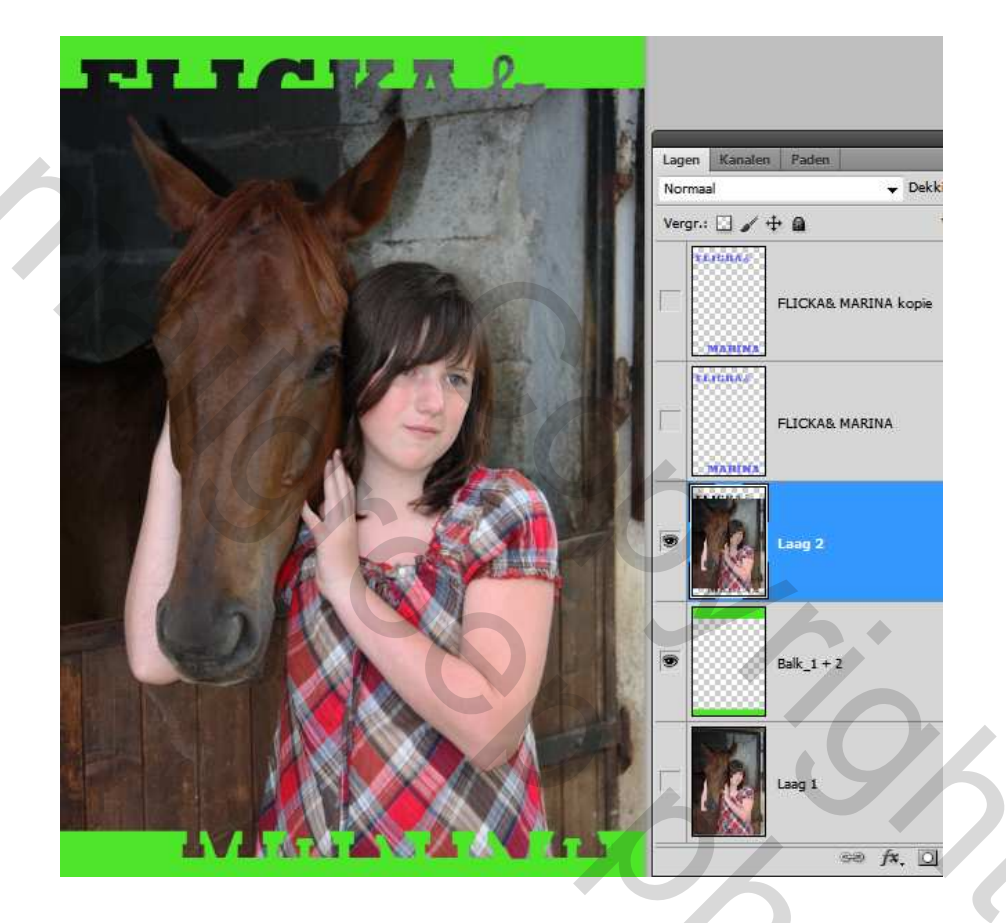

## Overschot van de selectie verwijderen

Ga naar Lagenpallet tekst "Flicka + Marina" ; CTRL + klik op het laagminiatuur

- Terwijl de tekstmiertjes zichtbaar zijn klik je op de laag "Balk 1 + 2". Kies het gereedschap toverstaf.
- Met de shifttoets ingedrukt klik je in het midden van het beeld om de selectie te vergroten
- Selecteer "laag1" en doe Ctrl + J om de gemaakte selectie naar een nieuwe laag te copieren.

Vanaf nu moet laag1 en de "balk\_1+2" uitgevinkt blijven.

### De buitenste teksthelft verwijderen:

- Ga naar Lagenpallet Balk 1 + 2
- CTRL + klik op het laagminiatuur
- Ga naar Lagenpallet tekst "Flicka + Marina"

1302 C

- Klik op "Delete" om de onderste teksthelft te verwijderen.

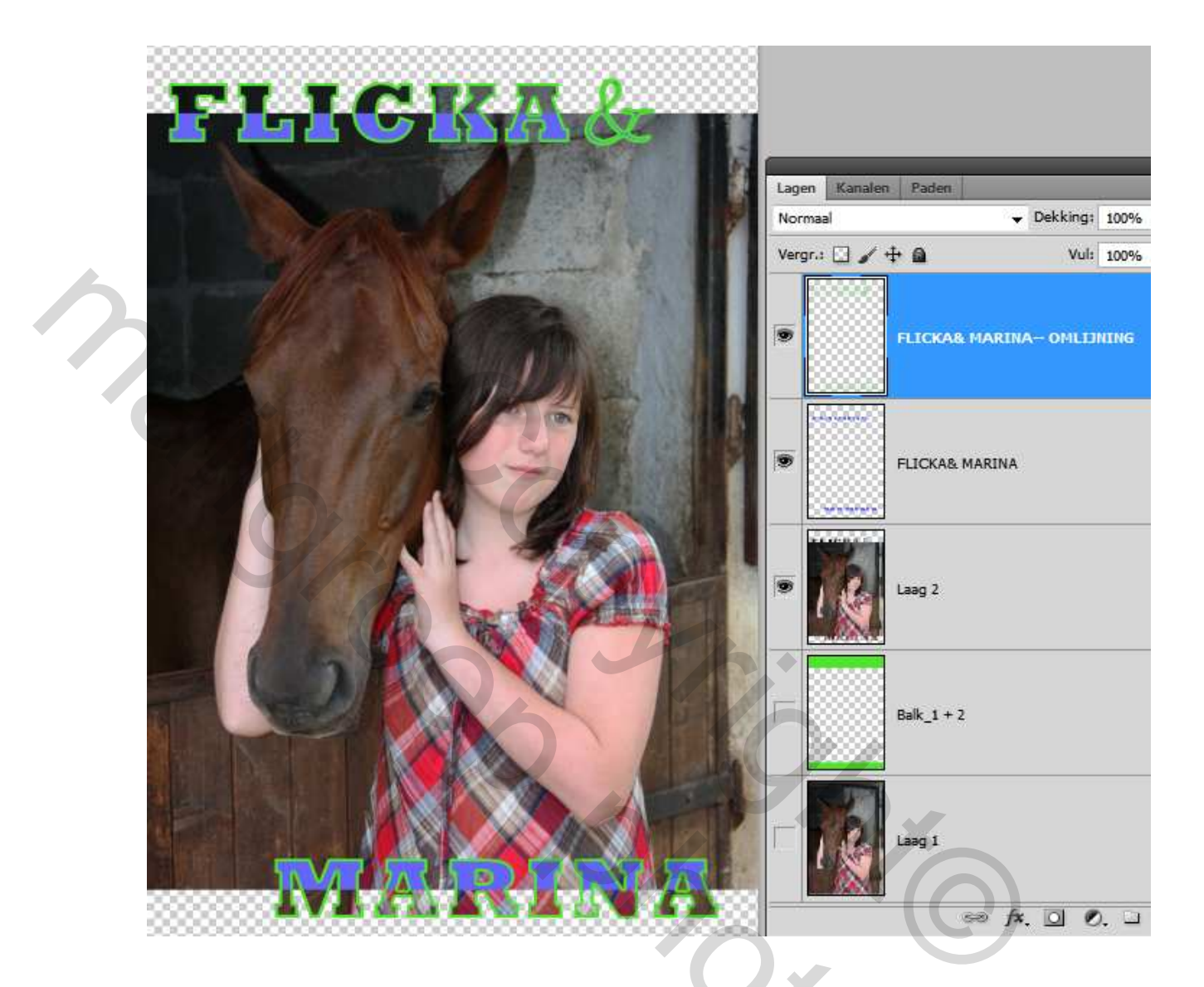

### Het contour:

- Ga in het Lagenpallet naar de bovenste tekstlaag
- Klik in het laagminiatuur met de Ctrl ingedrukt
- verwijder de inhoud (klik op "del")
- Ga naar Menubalk / Bewerken/ omlijnen/:
- Stel in de waarden: Binnenkant/ groen/ 3 pix.
- Deselecteer.

## Afwerking:

Maak een nieuwe laag aan en vul hem met wit. Verplaats deze laag helemaal naar onder Breng een Laagstijl: Slagschaduw aan op je afbeelding "Laag2"

Veel SUCCES!

Ρ.

Verbeteringen en tips zijn steeds welkom,

op <u>louis@pensionate.nl</u>